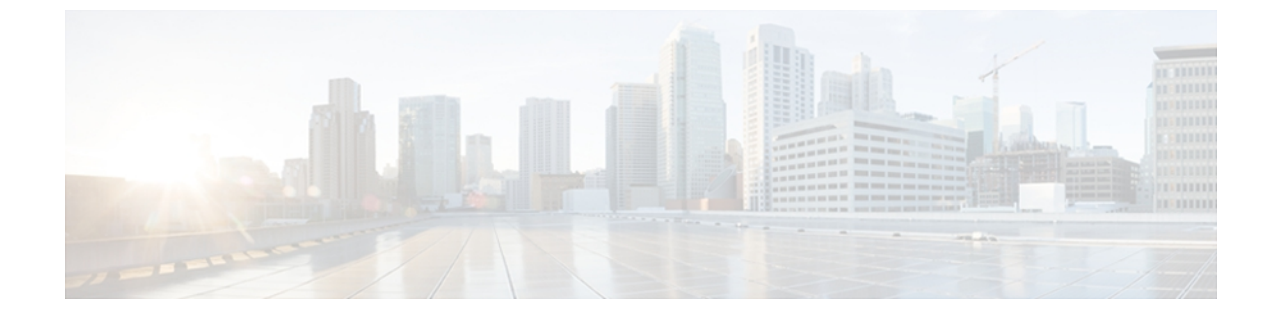

# ユーザ アカウントの管理

この章は、次の内容で構成されています。

- ・ ローカル ユーザの設定, 1 ページ
- Active Directory,  $3 \sim ?$
- ユーザ セッションの表示, 7 ページ

# ローカル ユーザの設定

はじめる前に

ローカルユーザアカウントを設定または変更するには、admin 権限を持つユーザとしてログイン する必要があります。

#### 手順

- ステップ1 [Navigation] ペインの [Admin] タブをクリックします。
- **ステップ2** [Admin] タブの [User Management] をクリックします。
- ステップ3 [User Management] ペインの [Local User] タブをクリックします。

#### 図 1 : [Local Users] タブ

| Lagged in ass: administration Lagged in ass: administration Lagged in administration Lagged in a |   |                  |                |                    |       |    |          |                   |
|----------------------------------------------------------------------------------------------------|---|------------------|----------------|--------------------|-------|----|----------|-------------------|
| Overall Server Status                                                                                                    | C | 5   £            |                | 0                  |       |    |          |                   |
| Waiting BIOS POST                                                                                                    | U | Users Management |                |                    |       |    |          |                   |
| Server Admin                                                                                                    |   | Local Users      | Active D       | Directory Sessions |       |    |          |                   |
| User Management                                                                                                    | т | °o configure     | e a user, sele | t the user below   |       |    |          |                   |
| Network                                                                                                    | ſ | Users —          | n .            | a.                 | я     | Υ. |          |                   |
| Communications Services                                                                                                    |   | ID               | Enabled        | Username           | Role  |    |          |                   |
| CIMC Log                                                                                                    |   | 1                |                | admin              | admin |    |          | Ť                 |
| Event Management                                                                                                    |   | 2                |                |                    |       |    |          |                   |
| Firmware Management                                                                                                    |   | 3                |                |                    |       |    |          |                   |
| Utilities                                                                                                    |   |                  |                |                    |       |    |          |                   |
|                                                                                                    |   | 6                |                |                    |       |    |          |                   |
|                                                                                                    |   | 7                |                |                    |       |    |          |                   |
|                                                                                                    |   | 8                |                |                    |       |    |          |                   |
|                                                                                                    |   | 9                |                |                    |       |    |          |                   |
|                                                                                                    |   | 10               |                |                    |       |    |          |                   |
|                                                                                                    |   | 11               |                |                    |       |    |          |                   |
|                                                                                                    |   | 12               |                |                    |       |    |          |                   |
|                                                                                                    |   | 13               |                |                    |       |    |          |                   |
|                                                                                                    |   | 14               |                |                    |       |    |          |                   |
|                                                                                                    |   | 15               |                |                    |       |    |          |                   |
|                                                                                                    |   |                  |                |                    |       |    |          |                   |
|                                                                                                    |   |                  |                |                    |       |    |          |                   |
|                                                                                                    |   |                  |                |                    |       |    |          |                   |
|                                                                                                    |   |                  |                |                    |       |    |          |                   |
|                                                                                                    |   |                  |                |                    |       |    |          |                   |
|                                                                                                    |   |                  |                |                    |       |    |          |                   |
|                                                                                                    |   |                  |                |                    |       |    |          |                   |
|                                                                                                    |   |                  |                |                    |       |    |          |                   |
|                                                                                                    |   |                  |                |                    |       |    |          | ¥                 |
|                                                                                                    | H |                  |                |                    |       | ·  | Save Cha | nges Reset Values |

**ステップ4** ローカル ユーザ アカウントを設定または変更するには、行をクリックします。

**ステップ5** [User Details] ダイアログボックスで、次のプロパティを更新します。

| 名前                 | 説明                            |
|--------------------|-------------------------------|
| [ID] カラム           | ユーザの固有識別情報。                   |
| [Enabled] チェックボックス | オンにすると、ユーザは CIMC でイネーブルになります。 |
| [Username] カラム     | ユーザのユーザ名。                     |

| 名前         | 説明                                                               |
|------------|------------------------------------------------------------------|
| [Role] カラム | ユーザに割り当てられているロール。 次のいずれかになりま<br>す。                               |
|            | • [read-only]: このユーザは情報を表示できますが、変更することはできません。                    |
|            | ・[user]:このユーザは次のことが可能です。                                         |
|            | 。すべての情報を表示する                                                     |
|            | <ul> <li>電源のオン、電源再投入、電源のオフなどの電力制御</li> <li>オプションを管理する</li> </ul> |
|            | <sup>。</sup> KVM コンソールと仮想メディアを起動する                               |
|            | 。すべてのログをクリアする                                                    |
|            | 。ロケータ LED を切り替える                                                 |
|            | • [admin] : このユーザは、GUI、CLI、IPMI で可能なすべての処理を実行できます。               |

- ステップ6 パスワード情報を入力します。
- ステップ7 [Save Changes] をクリックします。

## **Active Directory**

Active Directory はさまざまなネットワーク サービスを提供するテクノロジーであり、LDAP と同様のディレクトリサービス、Kerberos ベースの認証、DNS ベースの名前付けなどが含まれます。 CIMC は、Active Directory の Kerberos ベースの認証サービスを利用します。

Active Directory が CIMC でイネーブルになっている場合、ローカルユーザデータベースに登録されていないユーザアカウントに対して Active Directory がユーザ認証とロール許可を実行します。

[Active Directory Properties] 領域の [Enable Encryption] チェックボックスをオンにすることで、サー バに Active Directory への送信データを暗号化するよう要求できます。

### Active Directory サーバの設定

CIMC を設定して、Active Directory をユーザの認証と認可に使用できます。 Active Directory を使用するには、CIMC のユーザロールとロケールを保持する属性を使用してユーザを設定します。 CIMC のユーザロールとロケールにマップされた既存の LDAP 属性を使用できます。または、 Active Directory スキーマを変更して、属性 ID 1.3.6.1.4.1.9.287247.1 を持つ CiscoAVPair 属性のよう な新規のカスタム属性を追加できます。 Active Directory スキーマの変更方法の詳細については、 http://technet.microsoft.com/en-us/library/bb727064.aspx を参照してください。

Active Directory サーバにカスタム属性を作成するには、次の手順を実行します。

(注)

この例では CiscoAVPair という名前のカスタム属性を作成しますが、CIMC のユーザ ロールと ロケールにマップされた既存の LDAP 属性を使用することもできます。

#### 手順

- ステップ1 Active Directory スキーマスナップインがインストールされていることを確認します。
- **ステップ2** Active Directory スキーマスナップインを使用して、次のプロパティを持つ新しい属性を追加します。

| プロパティ                 | 值                      |
|-----------------------|------------------------|
| Common Name           | CiscoAVPair            |
| LDAP Display Name     | CiscoAVPair            |
| Unique X500 Object ID | 1.3.6.1.4.1.9.287247.1 |
| Description           | CiscoAVPair            |
| Syntax                | Case Sensitive String  |

- **ステップ3** Active Directory スナップインを使用して、ユーザ クラスに CiscoAVPair 属性を追加します。
  - a) 左ペインで [Classes] ノードを展開し、Uを入力してユーザクラスを選択します。
  - b) [Attributes] タブをクリックして、[Add] をクリックします。
  - c) C を入力して CiscoAVPair 属性を選択します。
  - d) [OK] をクリックします。

ステップ4 CIMC にアクセスできるようにするユーザに対し、次のユーザ ロール値を CiscoAVPair 属性に追加します。

| ロール       | CiscoAVPair 属性值         |
|-----------|-------------------------|
| admin     | shell:roles="admin"     |
| user      | shell:roles="user"      |
| read-only | shell:roles="read-only" |

 (注) 属性に値を追加する方法の詳細については、http://technet.microsoft.com/en-us/library/ bb727064.aspx を参照してください。

#### 次の作業

CIMC を使用して Active Directory を設定します。

### CIMC での Active Directory の設定

#### はじめる前に

このタスクを実行するには、admin 権限を持つユーザとしてログインする必要があります。

#### 手順

- ステップ1 [Navigation] ペインの [Admin] タブをクリックします。
- ステップ2 [Admin] タブの [User Management] をクリックします。
- ステップ3 [User Management] ペインの [Active Directory] タブをクリックします。

#### 図 2 : [Active Directory] タブ

| liulu Cisco Integ                                                                           | arated Management Controller                                                                                     | CIMC Hostname:<br>Logged in as: | ucse_user<br>admin@10.21.169.;<br>Log C |
|---------------------------------------------------------------------------------------------|----------------------------------------------------------------------------------------------------|---------------------------------|-----------------------------------------|
| Overall Server Status                                                                       | c   😃 🛃   0 0                                                                                                    |                                 |                                         |
| Good                                                                                        | Users Management                                                                                                 |                                 |                                         |
| Server Admin                                                                                | Local Users Active Directory Sessions                                                                            |                                 |                                         |
| User Management<br>Network<br>Communications Services<br>Certificate Management<br>CIMC Log | Active Directory Properties<br>Enabled:  Server IP Address:  172.26.53.36 Timeout:  60 seconds Enable Encrypton: |                                 |                                         |
| Firmware Management                                                                         | Domain: tfb.com                                                                                                  |                                 |                                         |
| Utilities                                                                                   | Attributes: CiscoAvPair                                                                                          |                                 |                                         |
|                                                                                             |                                                                                                    |                                 |                                         |
|                                                                                             |                                                                                                    |                                 |                                         |
|                                                                                             |                                                                                                    |                                 |                                         |

ステップ4 [Active Directory Properties] 領域で、次のプロパティを更新します。

| 名前                               | 説明                                                                                            |
|----------------------------------|-----------------------------------------------------------------------------------------------|
| [Enabled] チェックボックス               | オンにすると、ローカル ユーザ データベース内で検出されな<br>かったユーザ アカウントに対し、ユーザ認証とロール許可が<br>Active Directory によって実行されます。 |
|                                  | このチェックボックスをオンにすると、このセクション内の残<br>りのフィールドがイネーブルになります。                                           |
| [Server IP Address] フィールド        | Active Directory サーバの IP アドレス。                                                                |
| [Timeout] フィールド                  | LDAP 検索操作がタイムアウトするまでCIMC が待機する秒数。                                                             |
|                                  | 検索操作がタイムアウトすると、このタブに一覧表示されてい<br>る次のドメインコントローラまたはグローバルカタログが使用<br>できる場合は、CIMC がそのいずれかに接続を試みます。  |
| [Enable Encryption] チェック<br>ボックス | オンにすると、サーバは Active Directory に送信するすべての情報を暗号化します。                                              |
| [Domain] フィールド                   | すべてのユーザが属する必要のある IPv4 ドメイン。                                                                   |
|                                  | グローバルカタログサーバのアドレスを少なくとも1つ指定し<br>ていない限り、このフィールドは必須です。                                          |
| [Attributes] フィールド               | ユーザのロールとロケール情報を保持するLDAP属性。このプロパティは、常に、名前と値のペアで指定されます。システムは、ユーザレコードで、この属性名と一致する値を検索します。        |
|                                  | LDAP 属性は、次の属性 ID である必要があります。                                                                  |
|                                  | 1.3.6.1.4.1.9.287247.1                                                                        |
|                                  | (注) このプロパティを指定しない場合、ユーザアクセス<br>は read-only に制限されます。                                           |

- **ステップ5** [Save Changes] をクリックします。
- ステップ6 Active Directory サーバにログインするには、ドメイン名、バックスラッシュ(\)、Active Directory ユーザ名を組み合わせて入力します。 たとえば、ドメイン名が mydomain.com、Active Directory ユーザ名が admin の場合、ログイン名は mydomain.com\admin になります。

## ユーザ セッションの表示

手順

- **ステップ1** [Navigation] ペインの [Admin] タブをクリックします。
- ステップ2 [Admin] タブの [User Management] をクリックします。
- ステップ3 [User Management] ペインの [Sessions] タブをクリックします。
- **ステップ4** 現在のユーザ セッションに関する次の情報が表示されます。
  - **ヒント** カラムの見出しをクリックすると、そのカラムのエントリに従って表の行がソートされ ます。

| 名前               | 説明                                                                                                    |  |  |
|------------------|----------------------------------------------------------------------------------------------------|--|--|
| [Session ID] カラム | セッションの固有識別情報。                                                                                                    |  |  |
| [Username] カラム   | ユーザのユーザ名。                                                                                                    |  |  |
| [IP Address] カラム | ユーザがサーバにアクセスした IP アドレス。                                                                                                 |  |  |
| [Type] カラム       | ユーザがサーバにアクセスした方法。 たとえば、CLI、vKVM<br>などです。                                                                                |  |  |
| [Action] カラム     | ユーザアカウントにadminユーザロールが割り当てられている<br>場合、関連付けられたユーザセッションを強制的に終了できる<br>ときはこのカラムに[Terminate]と表示されます。それ以外の場<br>合は、N/A と表示されます。 |  |  |
|                  | (注) このタブから現在のセッションを終了することはでき<br>ません。                                                                                    |  |  |

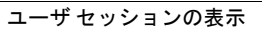